## How to Change Display Language From Chinese to English in Windows 10

1. Windows 10 has a built-in Settings URI (Uniform Resource Identifier) scheme that can be used to launch almost any Settings app page. So, press Win + R, copy and paste ms-settings:regionlanguage in the blank field and press Enter. This URI will directly open the language options page in the Settings app.

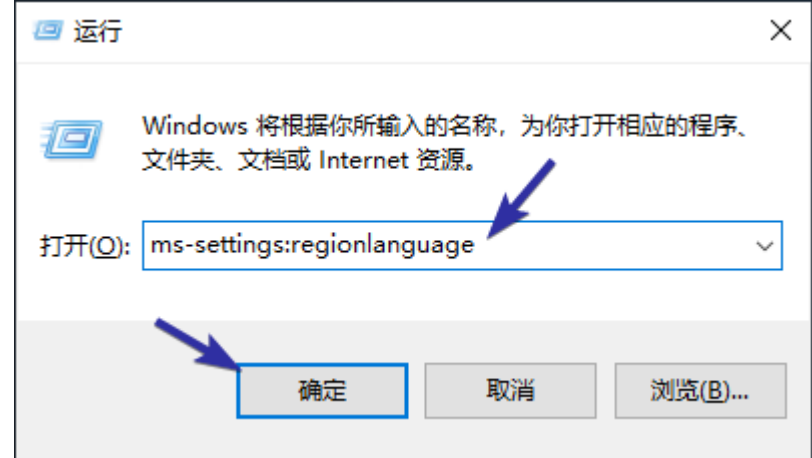

2. On the right-panel, click on the "+" button.

| 设置      |                                                     |
|---------|-----------------------------------------------------|
| 命 主页    | 语言                                                  |
| 直抗设置 の  | 语言                                                  |
| 时间和语言   | Windows 显示语言                                        |
|         | 中文(中华人民共和国) ~                                       |
| 國 日期和时间 | "设置"和"文件资源管理器"等 Windows 功能将使用此语言显示。                 |
| ⊕ 区域    | 田 通过本地体验包添加 Windows 显示语言                            |
| ☆ 语言    | 使用本地体验包更改 Windows 导航、菜单、消息、设置和帮助主题所用<br>的语言。        |
| ♀ 语音    | 首选的语言                                               |
|         | 应用和网站将以其在列表中支持的第一种语言显示。按住(或选择)一种语言,然后通过拖动重新排列。      |
|         | + 添加语言                                              |
|         | ● 中文(中华人民共和国) ▲ <sup>2</sup> ▲ 默认应用语言, Windows 显示语言 |

3. You will see a list of all languages supported by Windows 10. Since your keyboard is configured to type Chinese, you cannot use the search bar. So, manually scroll down in the language list until you see "English" and select it. Next, click on the bottom-left or first button (refer to the image below).

| 选择要安装的语言                                      |                    |      |
|-----------------------------------------------|--------------------|------|
| 键入语言名称                                        |                    | Q    |
| English (Zimbabwe)<br>英语(津巴布韦)                | A <sup>‡</sup>     | ø    |
| English (Malaysia)<br>英语(马来西亚)                | A <sup>7</sup>     | ß    |
| English (United States)<br>英语(美国)             | a≉ c               | ŗļ Ø |
| English (South Africa)<br>英语(南非)              | A <sup>‡</sup>     | ď    |
| English (Trinidad and Tobago)<br>英语(特立尼达和多巴哥) | A <sup>‡</sup>     | ø    |
| English (Singapore)<br>英语(新加坡)                | A <sup>‡</sup>     | ø    |
| English (New Zealand)                         | a <sup>字</sup>     | Ľ    |
| ♪ 显示语言 □ 语音识别                                 | <ul><li></li></ul> | 换    |
| 下一步                                           | 取消                 |      |

4. Select all available checkboxes in this screen and click on the bottom-left or first button (refer to the image below).

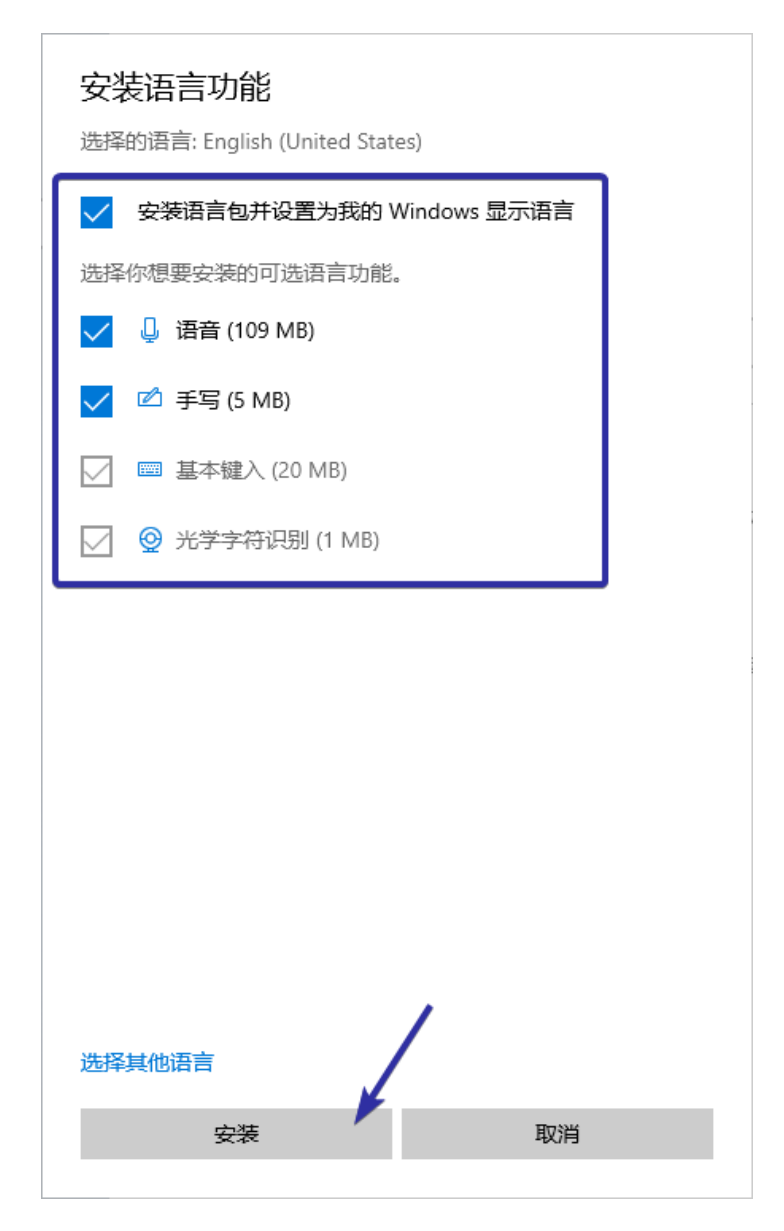

5. Windows 10 now starts to download the language pack.

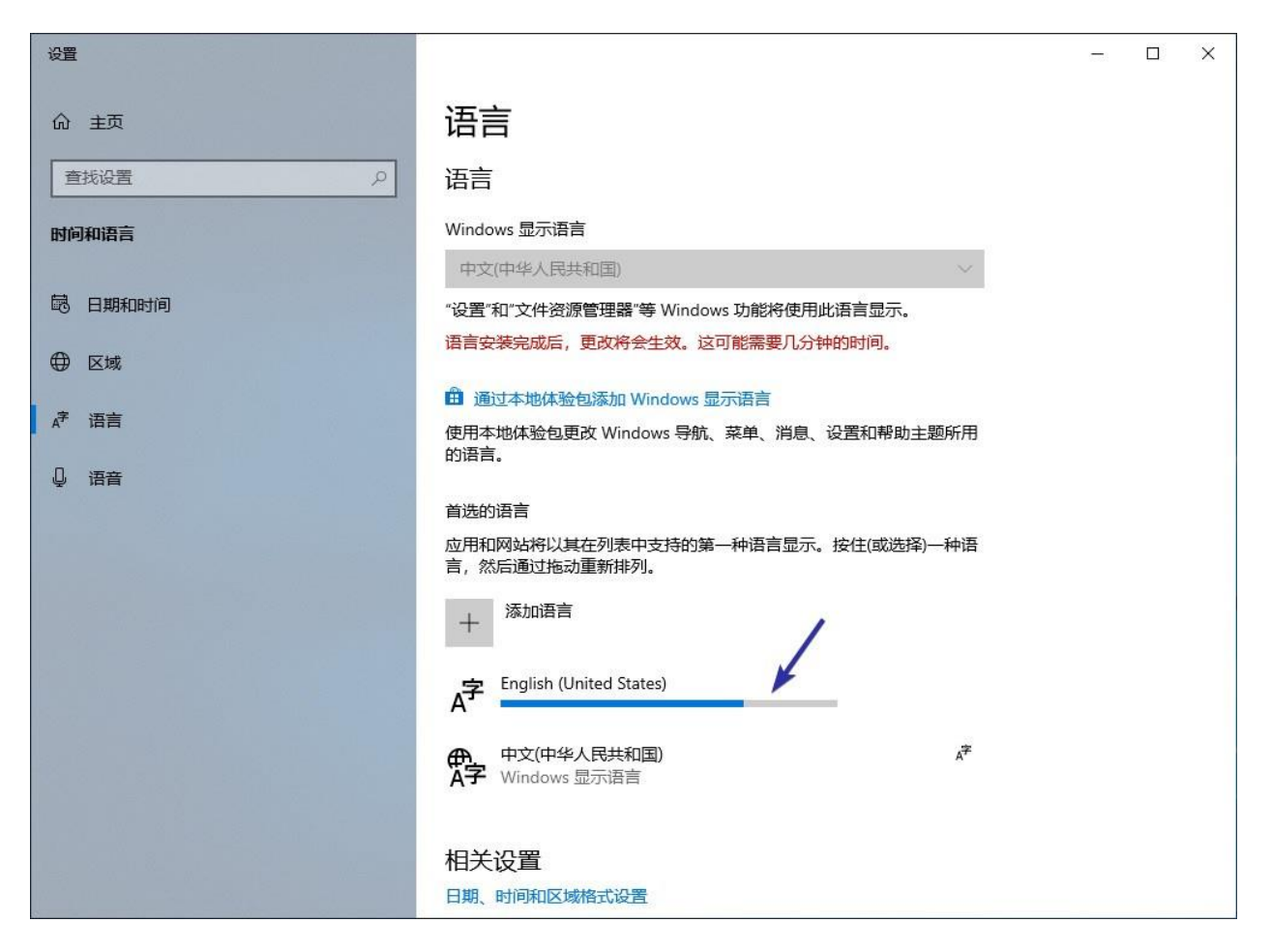

6. After the downloading is complete, this is how it looks like in the settings app.

## 首选的语言

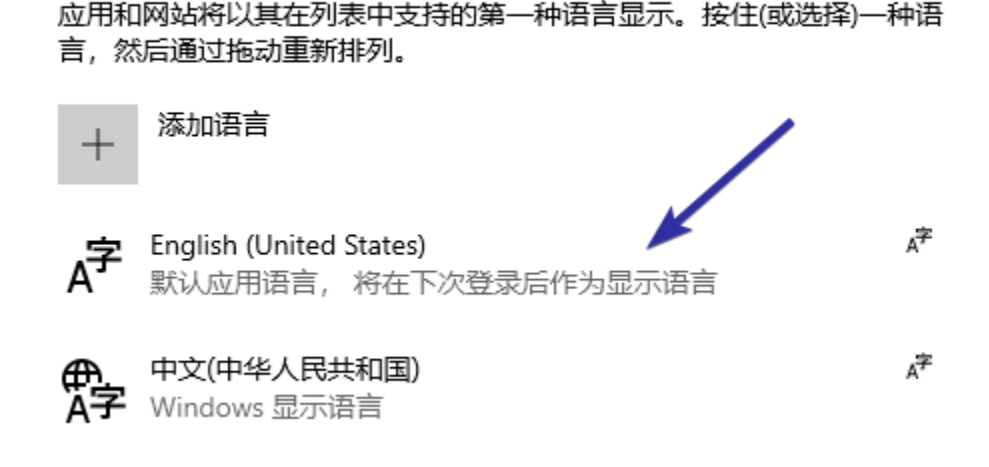

7. To make the changes take effect, you need to reboot Windows 10. To do that, right-click on the start menu, expand the last but one menu, and select the last option. The last option is the "Restart" button. It is

conveniently denoted with the letter R.

| Windows PowerShell(I)<br>Windows PowerShell (管理员)(A) |       |
|------------------------------------------------------|-------|
|                                                      |       |
| 设置(N)                                                |       |
| 文件资源管理器(E)                                           | 注销(I) |
| 搜索(S)                                                | 睡眠(S) |
| 运行(R)                                                | 关机(U) |
| 关机或注销(U) >                                           | 重启(R) |
| 桌面(D)                                                | \$    |

- 8. As soon as you select the option, Windows 10 will reboot.
- 9. After restarting, you should see that Windows 10 now has English as the default display language.

| de Bin                | Settings |                                                         |                |                                                            |     | -                                                        | X |                                |                      |
|-----------------------|----------|---------------------------------------------------------|----------------|------------------------------------------------------------|-----|----------------------------------------------------------|---|--------------------------------|----------------------|
|                       |          |                                                         | W              | /indows Settings                                           |     |                                                          |   |                                |                      |
|                       |          |                                                         | Find a setting | I                                                          | Q   |                                                          |   |                                |                      |
|                       | 旦        | System<br>Display, sound, notifications,<br>power       |                | Devices<br>Bluetooth, printers, mouse                      |     | Phone<br>Link your Android, iPhone                       |   |                                | -                    |
|                       | <b>(</b> | Network & Internet<br>Wi-Fi, airplane mode, VPN         | Ą              | Personalization<br>Background, lock screen, colors         | E   | Apps<br>Uninstall, defaults, optional<br>features        |   |                                |                      |
|                       | R        | Accounts<br>Your accounts, email, sync,<br>work, family | 。<br>A字        | Time & Language<br>Speech, region, date                    | 8   | Gaming<br>Game bar, captures,<br>broadcasting, Game Mode |   |                                |                      |
|                       | G        | Ease of Access<br>Narrator, magnifier, high<br>contrast | 0              | Cortana<br>Cortana language, permissions,<br>notifications | A   | Privacy<br>Location, camera                              |   |                                |                      |
|                       | C        | Update & Security<br>Windows Update, recovery,          | Windows isr    | 1't activated. Activate Windows n                          | ow. |                                                          |   |                                |                      |
|                       |          |                                                         |                |                                                            |     |                                                          |   |                                |                      |
| O Type here to search | 0 8: @ 0 | a 💼 🙃                                                   |                |                                                            |     |                                                          |   | يم <sup>و</sup> م <del>ا</del> | □ (1)) ENG 2/25/2019 |